Link to article: https://discover.claromentis.com/knowledgebase/articles/1012/implementing-sso-with-login-handler-and-google-workspace

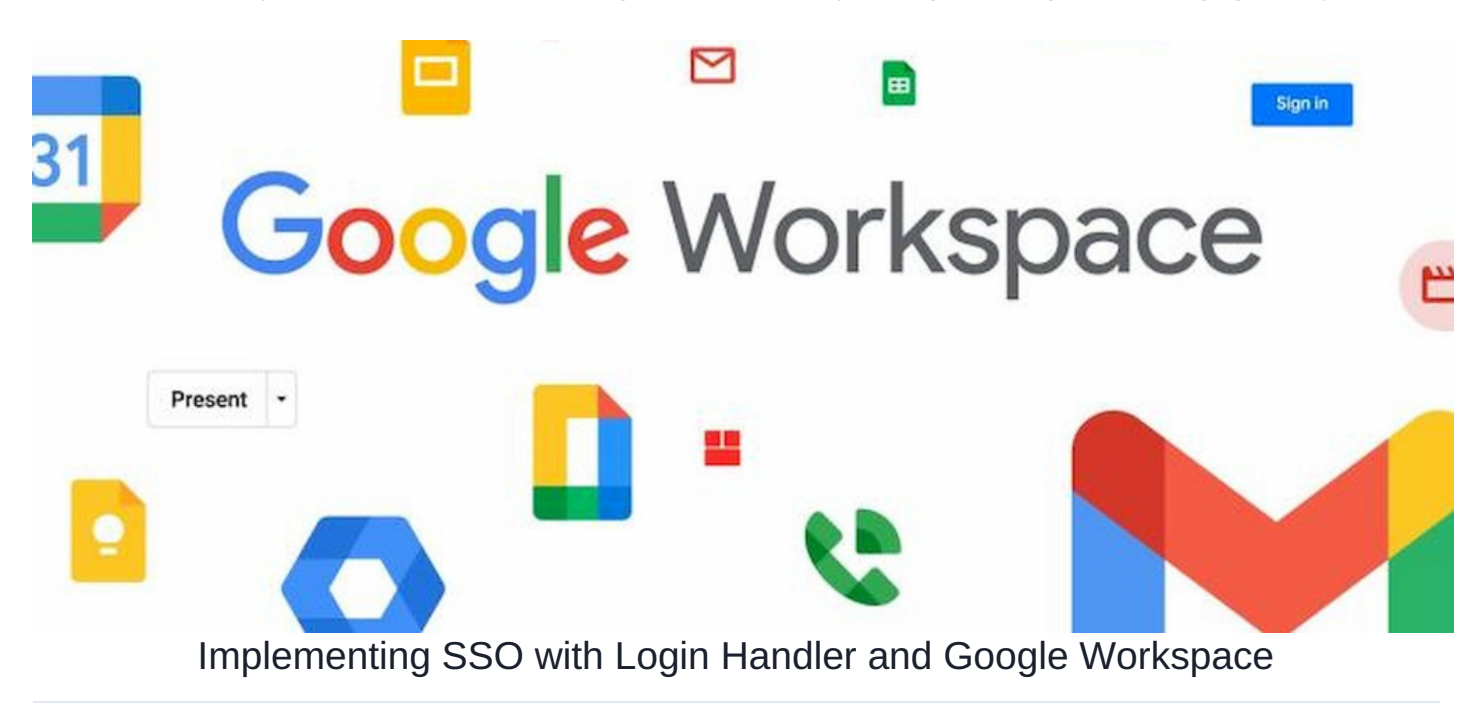

### Introduction

This is an overview guide on how to implement SSO (Single-Sign-On) with Claromentis and Google Workspace

### Prerequisite

- Claromentis 9+ with Login Handler Module version 4+
- Google Workspace account
- Google Workspace administrator right

## **Google Workspace**

Google Documentation: SAML SSO configuration using Google Workspace

Step 1: Configure Google Workspace for single sign-on (SSO)

- 1. Navigate to the Google Admin Portal
- 2. In Google Workspace Admin Console, go to Apps > Web and mobile apps.

### 3. Select Add Custom SAML app.

4. In the App name field, add a name that will help you identify this SAML app for example:

Claromentis Intranet SSO

- 5. Click Continue.
- 6. Download IdP metadata which is to be uploaded to Claromentis

| × Add custom SAML app                                                                                 |                                                                                                    |  |  |  |  |  |  |  |
|----------------------------------------------------------------------------------------------------|----------------------------------------------------------------------------------------------------|--|--|--|--|--|--|--|
| 🖉 App details — 2 Google Identity Provider detail: — 🚯 Service provider details — 🚳 Attribute mapping |                                                                                                    |  |  |  |  |  |  |  |
|                                                                                                    |                                                                                                    |  |  |  |  |  |  |  |
|                                                                                                    | To configure single sign-on (SSO) for SAML apps, follow your service provider's instructions. Learn more |  |  |  |  |  |  |  |
|                                                                                                    | Option 1: Download IdP metadata                                                                          |  |  |  |  |  |  |  |
|                                                                                                    | DOWNLOAD METADATA                                                                                        |  |  |  |  |  |  |  |
|                                                                                                    | OR                                                                                                    |  |  |  |  |  |  |  |

ACS URL: get this from Single SignOn URL field in Claromentis example:

https://{your-system-url}/custom/loginhandler/simplesaml/www/module.php/saml/sp/saml2-acs.php/claromentis

Entity ID: get Entity ID under IDP Configuration in Claromentis

Start URL (optional) : this is typically is your system URL

Name ID format: UNSPECIFIED

NAME ID : Basic Information > Primary email

| ervice provider details configure single sign on, add service provider details such as ACS URL and entity ID. Learn more s URL tps://ssotesting.claromentis.dev/custom/loginhandler/simplesaml/www/module.php/saml/sp/saml2-acs.php/claromentis thy ID aromentis_b2b7 art URL (optional) tps://ssotesting.claromentis.dev Signed response ame ID fines the naming format supported by the identity provider. Learn more me ID format wSPECIFIED                                                                                                    |
|----------------------------------------------------------------------------------------------------|
| <pre>into protect could inconfigure single sign on, add service provider details such as ACS URL and entity ID. Learn more ss URL tps://ssotesting.claromentis.dev/custom/loginhandler/simplesaml/www/module.php/saml/sp/saml2-acs.php/claromentis try ID aromentis_b2b7 ard URL (optional) tps://ssotesting.claromentis.dev signed response ame ID fines the naming format supported by the identity provider. Learn more me ID format wSPECIFIED </pre>                                                                                                    |
| s ure. try://ssotesting.claromentis.dev/custom/loginhandler/simplesaml/www/module.php/saml/sp/saml2-acs.php/claromentis try ID aromentis_b2b7 ard URL (optional) tps://ssotesting.claromentis.dev Signed response ame ID fines the naming format supported by the identity provider. Learn more me ID format NSPECIFIED                                                                                                    |
| s ue.<br>tps://soctesting.claromentis.dev/custom/loginhandler/simplesaml/www/module.php/saml/sp/saml2-acs.php/claromentis<br>thy ID<br>aromentis_b2b7<br>art URL (optional)<br>tps://soctesting.claromentis.dev<br>Signed response<br>ame ID<br>fines the naming format supported by the identity provider. Learn more<br>me ID format<br>NSPECIFIED                                                                                                    |
| thy ID aromentis_b2b7 www.indudie.php/sami/sp/sami/sm/sm/smi/sm/smi/smi/smi/smi/smi/smi/                                                                                                    |
| tity ID aromentis_b2 b7 art URL (optional) tps://ssotesting.claromentis.dev  Signed response are ID art ID art ID |
| aromentis_b2b7  srt URL (optional) tps://ssotesting.claromentis.dev  Signed response ame ID fifnes the naming format supported by the identity provider. Learn more me ID format NSPECIFIED                                                                                                    |
| art URL (optional) tps://ssotesting.claromentis.dev  signed response ame ID fines the naming format supported by the identity provider. Learn more me ID format NSPECIFIED                                                                                                    |
| tps://ssotesting.claromentis.dev  Signed response ame ID  fines the naming format supported by the identity provider. Learn more me ID format NSPECIFIED                                                                                                    |
| Signed response ame ID firnes the naming format supported by the identity provider. Learn more me ID format NSPECIFIED                                                                                                    |
| ame ID<br>fines the naming format supported by the identity provider. Learn more<br>me ID format<br>NSPECIFIED                                                                                                    |
| ame ID<br>fines the naming format supported by the identity provider. Learn more<br>me ID format<br>SSPECIFIED                                                                                                    |
| If ines the naming format supported by the identity provider. Learn more me ID format VSPECIFIED                                                                                                    |
| me ID format SPECIFIED                                                                                                    |
| NSPECIFIED -                                                                                                    |
| NSPECIFIED .                                                                                                    |
|                                                                                                    |
| me ID                                                                                                    |
| asic Information > Primary email                                                                                                    |
|                                                                                                    |

| Google directory attributes          |   |               | App attributes |   |
|--------------------------------------|---|---------------|----------------|---|
| Basic Information ><br>Primary email | ~ | $\rightarrow$ | Email          | × |
| Basic Information ><br>First name    | • | $\rightarrow$ | Firstname      | × |
| Basic Information ><br>Last name     |   | $\rightarrow$ | Lastname       | × |
| Basic Information ><br>Primary email | ~ | $\rightarrow$ | Username       | × |

Google doesn't have a Username and uses Primary email which needs to be mapped as Username in Claromentis

## Claromentis

Step 2: Configure SSO in Claromentis

Navigate to Admin  $\,\rightarrow\,$  Custom Login handler  $\,\rightarrow\,$  SSO Configuration

1. Select Identity Provider "Google"

2. Upload Federation Metadata XML (you will need XML from Google Workspace containing IdP metadata)

3. Populate Security Configuration

4. IDP Identifier: this should be populated from the  $\mathsf{XML}$ 

5. Entity ID you will need to copy this to Google Workspace SSO Configuration

- 7. Name ID Policy: Unspecified
- 6. Save Options

# Testing & Troubleshooting

Navigate back to Google Workspace and click on Test SAML login

Created on 30 January 2025 by Michael Christian. Last modified on 4 February 2025